# 中國科技大學各類學雜費減免系統線上申辦步驟

#### 1. 進入中國科技大學首頁點請選「單一入口網站」

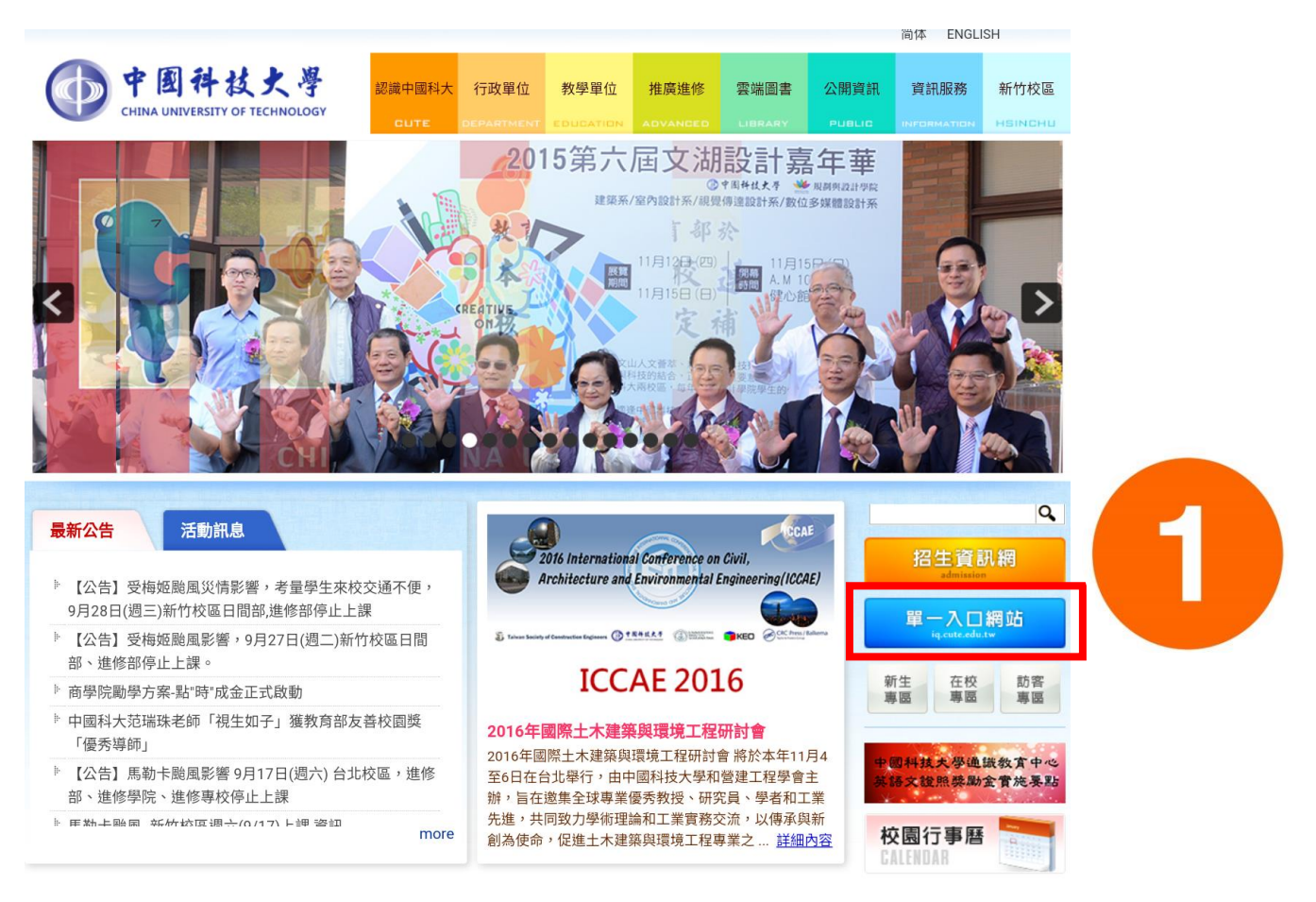

### 2. 請於「使用者登入」 輸入帳號(學號)密碼(預設為身分證字號, 學生可自行修改)

## 再點選「登入」

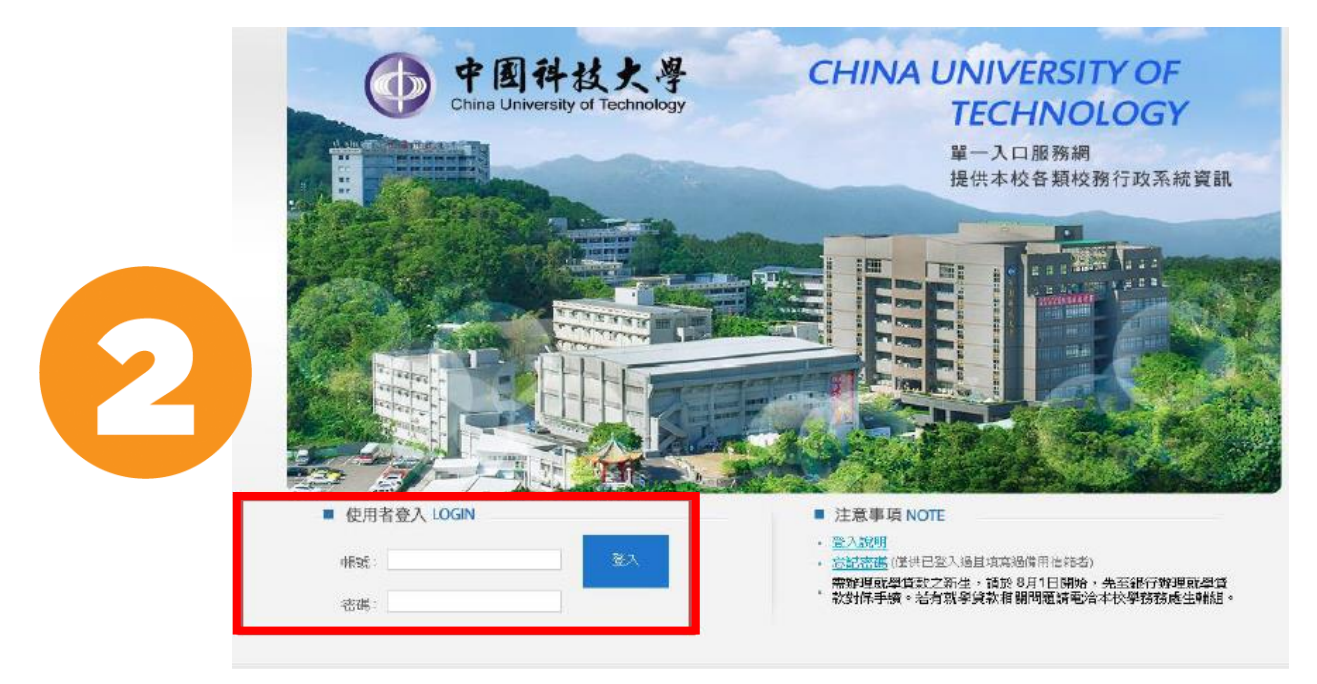

# 3. 登入頁面後點選點選"學生資訊系統"

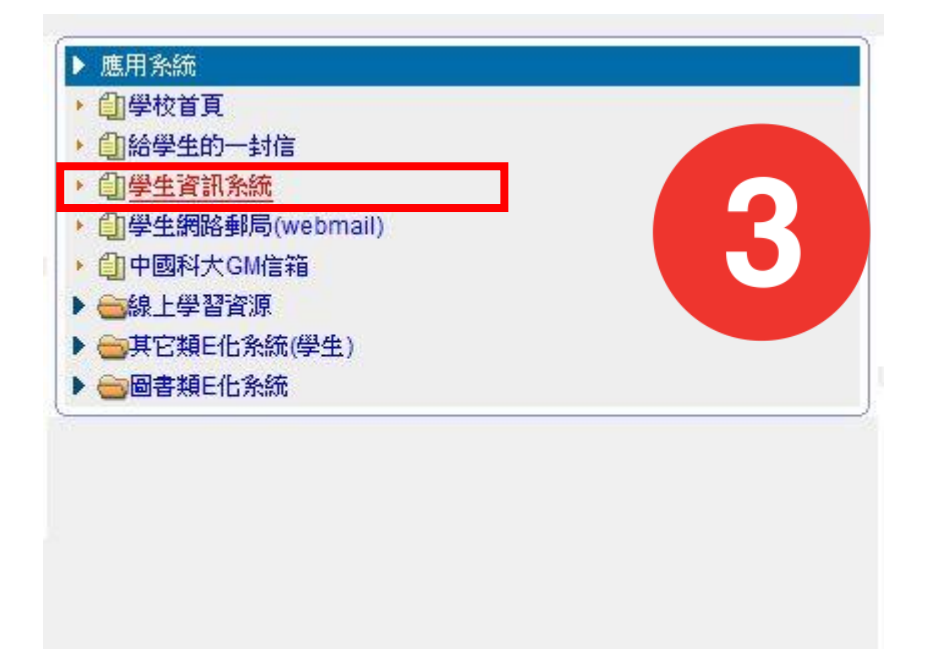

4.登入學生資訊系統後點選「其他資訊作業」→「學雜費減免申請」

| 學生資訊系統                                                                                                    |
|----------------------------------------------------------------------------------------------------|
| Gima University of Telefinelogy Chim                                                                                                    |
| 歡迎登入學生資訊系統                                                                                                    |
| ·· <u>適主頁</u>                                                                                                    |
| ロ <u> </u>                                                                                                    |
| 缺曠明細查詢                                                                                                    |
| 與懲明細查詢                                                                                                    |
| <sup>田</sup> ✓直成 績 查 詢<br>□✓向 暑 修 查 詢                                                                                                    |
| 西日本 (1997年19月1日) (1997年19月1日) (1997年19月10日) (1997年19月10日) (1997年19月10日) (1997年19月10日) (1997年19月10日) (1997年19月10日) (1997年19月10日) (1997年19月10日) (1997年19月10日) (1997年19月10日) (1997年19月10日) (1997年19月10日) (1997年19月10日) (1997880000000000000000000000000000000000 |
| 日 <u>〔</u> ]修課課程資訊<br>課表查詢                                                                                                    |
| 課程教材                                                                                                    |
| 教學規範查詢                                                                                                    |
| 教學意見問卷填寫1                                                                                                    |
| 教學意見問卷填寫2                                                                                                    |
| 教学意見問卷填寫3                                                                                                    |
| 等即開等及應調旦                                                                                                    |
| 田間宿全由諸                                                                                                    |
|                                                                                                    |
|                                                                                                    |
| 日 207 其他資訊作業                                                                                                    |
| 在11月24日3月至5日255                                                                                                    |
| 個人金融機構帳號                                                                                                    |
| 104上學雜費調整收返                                                                                                    |
| 學雜費減免申請                                                                                                    |
|                                                                                                    |
| 繳費單列印                                                                                                    |
| 🗉 🗁 作品典藏系統                                                                                                    |
| 作品典藏系統                                                                                                    |
|                                                                                                    |
| <mark>門山&gt; 遼 田</mark>                                                                                                    |

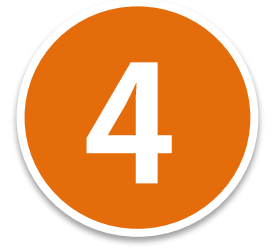

5. 務必先閱讀公告內容,再勾選「已詳閱學雜費減免系統公告」,並點選「點我

線上申請 105 學年度下學期之學雜費減免作業」

詳閱公告後請將最下方"已詳閱學雜費減免系統公告"打勾才可進入申請頁面

【學生學雜費減免系統公告】

|                                                               | 標題                                  | 公告日期       | 公告單位  | 公告內容                                                                                                    |  |  |
|---------------------------------------------------------------|-------------------------------------|------------|-------|----------------------------------------------------------------------------------------------------|--|--|
| 申辦105第2學                                                      | 期各項學雜費減免                            | 2016/10/28 | 竹進學務處 | 数育部「圓夢助學網」http://helpdreams.moe.edu.tw/ (同學所需換助學金資訊參考網址) 說 明: →、申辦日期:第一階段:即日起至105年11月18日(星期五)止。 二、申辦資格: (一)給卸期(內)滿遺族子女、 (二)給卸期(內)滿遺族子女、 (二)報迎雷↓二年、 |  |  |
| 歡迎進入本系統                                                       |                                     | 2012/11/06 | 竹進學務處 | <sup>本公告勿删除</sup><br>5                                                                                                    |  |  |
| 各類學雜費減免辦法可自行至全國法規資料庫查看<br>網址:http://law.moj.gov.tw/index.aspx |                                     |            |       |                                                                                                    |  |  |
|                                                               | 図已詳關學雜費減免系統公告 點我線上申請105學年下學期之學費減免作業 |            |       |                                                                                                    |  |  |

6.先依個人電腦所安裝之瀏覽器完成版面設定,參考完版面設定即可點選「點我

| 申請學雜                        | 費減免前,請參考下圖完成瀏覽                                                                                                    | 器版面設定。完成後請 <u>點我繼續申請</u>                     |
|-----------------------------|----------------------------------------------------------------------------------------------------|----------------------------------------------|
| IE使用者                       |                                                                                                    |                                              |
|                             | AND IN COMPANY AND ADDRESS                                                                                                    | 設定列印格式 邊界讀照圖片中數字設定                           |
|                             | ink                                                                                                    | 紙張選項 邊界(mm)                                  |
|                             |                                                                                                    | 頁面大小(2): 左山: g                               |
| 11日日(1) 加井口(2) (双代()        |                                                                                                    | <u>β4</u> ★ (P)                              |
| 新業51候報(1)                   | (11) ★ 工具(0) ▼ (1) ▼ (1) ♥ (1) ♥ (1 |                                              |
| 候要来51供期(B)<br>新建定(A)        | Ctrl+K                                                                                                    | ◎ 直向(O) ○ 横向(A) 上(I): 7                      |
| 新祝園(N)                      | Ctri+IN                                                                                                    | 列印背景色彩與影像(C) 下(P)                            |
| 新増工作階換(4)                   | 动能列>檔案>設定列印                                                                                                    |                                              |
| 開政(0)                       |                                                                                                    |                                              |
| 調理(U)                       | 格式(0)                                                                                                    | 古米和古尼                                        |
| 国行(S)<br>日方新提(A)            | Ctrid+S                                                                                                    | 百首(四)· 百民(四)·                                |
| 開閉委引挿第(の)                   | Ctrl+W                                                                                                    |                                              |
| 1991 W 1990 D 1199 399 (CC) | Current                                                                                                    |                                              |
| 設定列印格式(U)                   |                                                                                                    |                                              |
| 列却(P)                       | Ctrl+P                                                                                                    |                                              |
| 預寬列却J(V)                    |                                                                                                    | - 空白 - 四 一 四 一 四 一 四 一 四 一 四 一 四 一 四 一 四 一 四 |
| 傳送(E)                       | •                                                                                                    |                                              |
|                             |                                                                                                    |                                              |

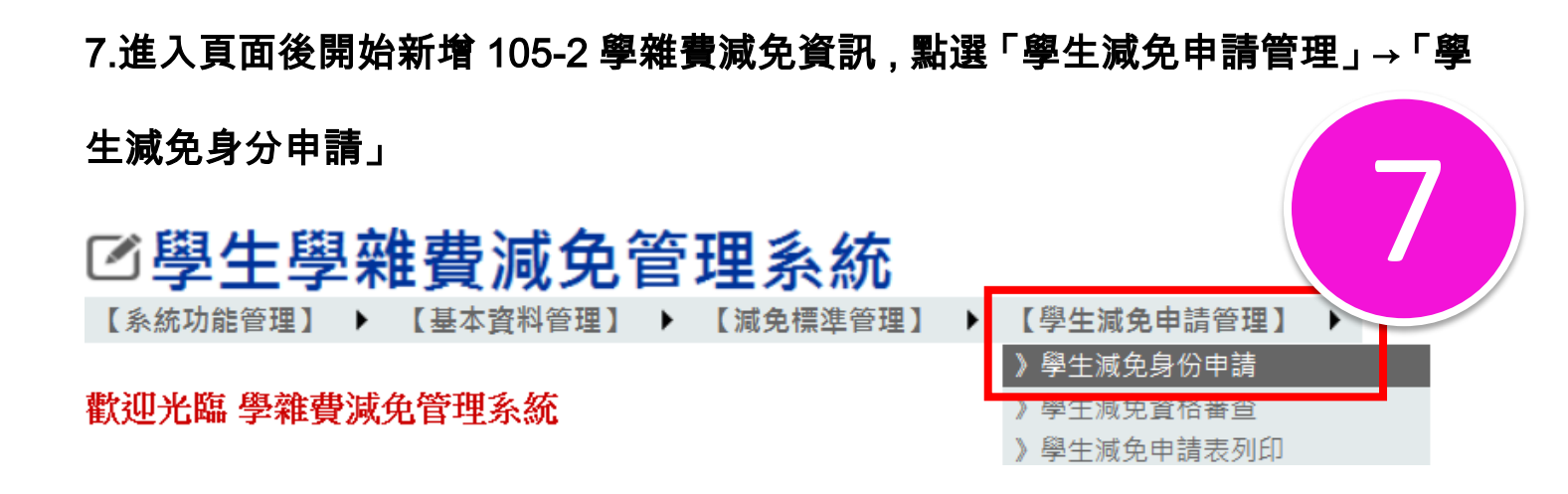

8.申請前請先確認自己的學籍基本資料是否無誤後,點選申請類別並填寫相關資料欄位,送出前務必檢視資料正確性並請勾選「已詳閱以上應繳證明文件...略」, 確認無誤後請列印申請表暨切結書並檢附相關佐證文件繳件予承辦單位。

※紙本文件未繳交者,視同申辦作業未完成※

中國科

|  | 2            |  |
|--|--------------|--|
|  | $\mathbf{O}$ |  |
|  |              |  |

|                                                                                                    | 甲國科技大學學生各項就學           | :慢待(减免)甲請書                                                                                                    | 登切結書                                                                                       |  |  |  |
|----------------------------------------------------------------------------------------------------|------------------------|----------------------------------------------------------------------------------------------------|--------------------------------------------------------------------------------------------|--|--|--|
|                                                                                                    | 105學                   | 年度第二學期                                                                                                    |                                                                                            |  |  |  |
| 校區                                                                                                    | 台北                     | 學號                                                                                                    |                                                                                            |  |  |  |
| 部制                                                                                                    | 進修部                    | 姓名                                                                                                    |                                                                                            |  |  |  |
| 學制                                                                                                    | 四技                     | 性別                                                                                                    |                                                                                            |  |  |  |
| 所班級                                                                                                    |                        | 身份證字號                                                                                                    |                                                                                            |  |  |  |
| 身分別                                                                                                    | ☑ 初次辦理 □ 轉學生 □ 復學生     | 出生年月日                                                                                                    |                                                                                            |  |  |  |
| 昏姻狀況                                                                                                    | ● 未婚 ○ 已婚              | 申請日期                                                                                                    | 民國105/11/01                                                                                |  |  |  |
| 請確認以上學籍資料是否正確,若有誤請洽所屬部制教務處更正,以免影響申請權益。                                                                                                    |                        |                                                                                                    |                                                                                            |  |  |  |
|                                                                                                    | ji                     | 咸免身份                                                                                                    |                                                                                            |  |  |  |
|                                                                                                    | 申請類別 <b>(僅能擇優其一辦理)</b> | 應                                                                                                    | 應繳證明文件(詳閱後請確認打勾)                                                                           |  |  |  |
| <ul> <li> <b>仰内</b>軍公教遺族子女_全公費(因作戰或因公死亡)     </li> <li> <b>仰内</b>軍公教遺族子女_半公費(因病或意外死亡)     </li> <li> <b>仰滿</b>軍公教遺族子女     </li> <li> <b>仰滿</b>軍公教遺族子女     </li> <li> <b>初次辦理者須另填申請書,報部核准才得申請本減免)</b> </li> </ul> |                        | <ol> <li>1. 卹亡給予令、損</li> <li>(須有學生名字</li> <li>2. 有效證明日期</li> <li>3. 戶籍謄正本(三/</li> <li>4. 學生家長現任//</li> <li>✓ 已詳閱以上應</li> </ol> | 脚令、撫恤金證書<br>2、查驗正本,繳交影本)<br>: 至<br>固月內)(具詳細記事)<br>、職者須附未領子女教育補助證明<br>繳證明文件,並會攜帶應繳證明文件及申請書暨 |  |  |  |
|                                                                                                    |                        | 切結書至承辦單位                                                                                                    |                                                                                            |  |  |  |
| ○ 現役軍人子女 (減免3/10 <b>學費)</b>                                                                                                    |                        | 1.家長任職務服約<br>出具之在營服約<br>2.新式戶口名簿景                                                                                              | 細關證明又什或那(與、中、區)公所<br>發證明<br>《本 <b>(具詳細記事)</b> 或戶籍謄本正本(三個                                   |  |  |  |
| 務單位:                                                                                                    |                        | 月內)(具詳細語                                                                                                    | 月內) <b>(具詳細記事)</b>                                                                         |  |  |  |
| <b>反職務:</b> [                                                                                                    |                        | 3.家長現任公職者須附未領子女教育補助證明                                                                                                    |                                                                                            |  |  |  |
|                                                                                                    |                        | 已詳閱以上應繳證明文件,並會攜帶應繳證明文件及申請書暨<br>(Titt 書 不必給買付)給##                                                                               |                                                                                            |  |  |  |

9.中國科技大學兩校區學雜費減免承辦人聯絡資訊一覽表:

| 林回则                                          | 臺            | 北      | 新竹           |      |
|----------------------------------------------|--------------|--------|--------------|------|
|                                              | 02-293       | 1-3416 | 03-699-1111  |      |
| <b>一                                    </b> | 承辦人          | 分機     | 承辦人          | 分機   |
| 日間部<br>週一至週五<br>8:20 至 17:00                 | 莊英祺<br>(生輔組) | 2142   | 盧怡心<br>(課外組) | 1148 |
| 進修部暨進院專<br>週一至週五<br>15:30 至 21:30            | 蔡依玲<br>(進修組) | 2204   | 賴佳芳<br>(進修組) | 1147 |